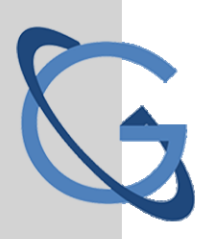

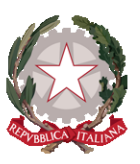

# LICEO SCIENTIFICO STATALE GALILEO GALILEI

PALERMO

## **GUIDA AL PAGAMENTO DEI CONTRIBUTI SCOLASTICI**

## **Argo Pagonline**

| Pagamento c<br>Consigliato se                    | <b>ontributi con Pagonline</b><br>si usa un pc o un tablet.        | AREA  | A DIDATTICA        | AREA DEL P                                               | ERSONALE                                           | AREA CONTABILE                                         | AREA GENERALE |
|--------------------------------------------------|--------------------------------------------------------------------|-------|--------------------|----------------------------------------------------------|----------------------------------------------------|--------------------------------------------------------|---------------|
| Accedere dal <u>I</u><br>e scegliere <i>Pa</i> g | <u>Portale Argo</u> , alla sezione <i>AREA CONTABILE gonline</i> . | đĨ    | ÎRÎGO              | 414                                                      |                                                    |                                                        |               |
|                                                  |                                                                    | Pag   | (forma)<br>gonline | Bilancio<br>NOMTA<br>Gestione<br>Procedurale<br>Acquisti | Magazzino                                          | Dichiarazione<br>IVA                                   | MOF           |
| Immettere le c<br>Famiglia).                     | credenziali (quelle usate per l'accesso a Didu                     | ρ     | 🛎 Codice           | Pa                                                       | agOnline                                           |                                                        |               |
|                                                  |                                                                    |       | Nome U olimpia     | (obbligator<br>Utente                                    | io per studenti e geni                             | ion)                                                   |               |
|                                                  |                                                                    |       | A Passwo           | ord                                                      | Red                                                | cupera la password                                     | 1             |
|                                                  |                                                                    |       | Ricord             | Cliccando<br>Jami questo dis<br>Informativ               | su "Ricordami" no<br>spositivo per acced<br>ra SSO | n dovrai più autenticarti si<br>ere alle applicazioni. | i I           |
|                                                  |                                                                    |       |                    |                                                          | ENTRA                                              |                                                        |               |
|                                                  |                                                                    |       | Codice             | Scuola                                                   | OPPURE                                             |                                                        |               |
|                                                  |                                                                    |       |                    |                                                          | 8                                                  | Entra con SPID                                         |               |
| Si passerà alla<br>figli:                        | a schermata principale, nella quale verrann                        | o rip | oortati            | i pagar                                                  | nenti as                                           | ssociati ai                                            | vostri        |
| PagOnline                                        | ≡ Lista Pagamenti                                                  |       |                    |                                                          |                                                    | 0                                                      |               |

| Versione 2.8.1            | Ξ | Lista Pagamenti   |                 |        |             |            |            |                             |                              | 0A     |
|---------------------------|---|-------------------|-----------------|--------|-------------|------------|------------|-----------------------------|------------------------------|--------|
| Eø Pagamenti              |   | luv               | Debitore        | Import | o Creato il | Pagato il  | Scadenza   | Causale                     | Esito                        | Azioni |
| Attestazioni di pagamento |   | 04165598911804940 | OLYMPIA ANDANTE | 25€    | 23/06/2022  | 22/09/2022 | 30/09/2022 | contributo volontario       | PAGATO                       | 0      |
|                           |   | 04165452484771512 | OLYMPIA ANDANTE | 12€    | 06/06/2022  | 06/06/2022 | 30/06/2022 | contributo per attestazione | PAGATO                       | 0      |
|                           |   | 04165452455318513 | OLYMPIA ANDANTE | 11€    | 06/06/2022  |            |            | contributo quota minima     | AVVISO DI PAGAMENTO GENERATO | 0      |
|                           |   |                   |                 |        |             |            |            |                             | 10 ▼ 1-3 di3  < < 1 >        | >      |
|                           |   |                   |                 |        |             |            |            |                             |                              |        |
|                           |   |                   |                 |        |             |            |            |                             |                              |        |

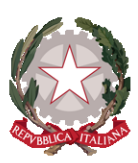

#### LICEO SCIENTIFICO STATALE GALILEO GALILEI PALERMO

A fianco di ciascuna riga è presente un pulsante Azioni, cliccandoci sopra il programma visualizza l'elenco delle Azioni che sono possibili per l'elemento selezionato.

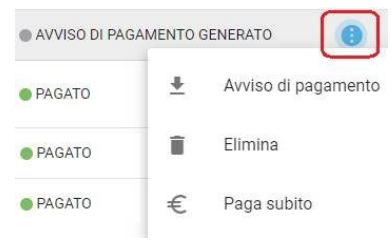

Si potrà quindi:

Scaricare l'Avviso di Pagamento (per i pagamenti <u>da effettuar</u>e) Scaricare la Ricevuta Telematica (per i pagamenti <u>già effettuati</u>) Avviare un pagamento immediato (per questa operazione è possibile selezionare più pagamenti fino a 5)

Le istruzioni operative si possono scaricare cliccando in alto nel menù sul pulsante con il punto interrogativo.

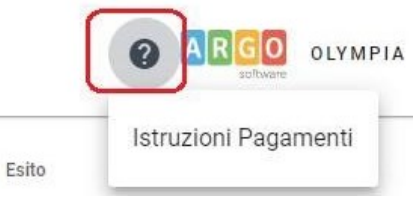

### Pagamento con Did<sup>up</sup> Famiglia

La prima operazione da fare è aggiornare l'App di didUP Famiglia (aggiornamento 1.12.0)

Dopo aver effettuato l'accesso cliccare sulla voce

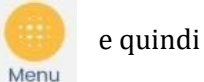

Pagamenti

Verranno mostrati contributi da pagare con il relativo IUV.

I contributi pagabili avranno un check giallo, quelli scaduti invece (non più pagabili) saranno evidenziati con un check rosso

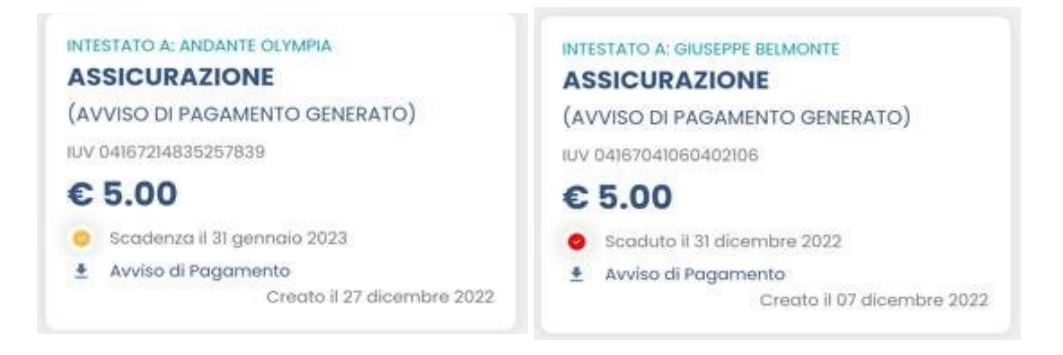

Per ognuno di questi è possibile generare l'*avviso di pagamento,* un bollettino pagabile esternamente a pago PA.

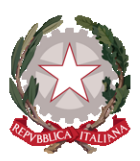

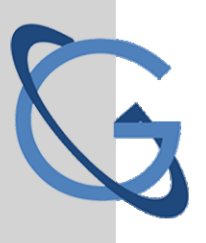

#### LICEO SCIENTIFICO STATALE GALILEO GALILEI PAI FRMO

| PagePH AVVISO DI PAGAMENTO                                                                                                    | E                                                                                                   |                                                                                                    |                                 |  |  |  |
|----------------------------------------------------------------------------------------------------|----------------------------------------------------------------------------------------------------|----------------------------------------------------------------------------------------------------|---------------------------------|--|--|--|
| ENTE CREDITORE                                                                                                    | 93027230668                                                                                         | DESTINATARIO AVVISO                                                                                                    | BLMGPP03C09L845A                |  |  |  |
| ISTITUTO DI ISTRUZIONE SU                                                                                                    | PERIORE                                                                                             | BELMONTE GIUSEPPE<br>SERVIZI DI SALA E VENDITA                                                                                                    |                                 |  |  |  |
| (l'Ufficio di riferimento è la Segreteria A                                                                                                    | lunni)                                                                                              |                                                                                                    |                                 |  |  |  |
| QUANTO E QUANDO PAGARE?                                                                                                    |                                                                                                    | DOVE PAGARE?                                                                                                    | Vai su pagopa.gov.it            |  |  |  |
| Importo<br>6,04 Euro<br>In fase da gagamento, se previsio dall'Ente, l'impo<br>autornaticamente delle variazioni in diminuzio<br>aumento (per sanzioni, interessi, ecc) | Entro II<br>20/01/2023<br>into potrebbe essere aggiornato<br>se (per sgravi, note di credito), o in | PAGA CON L'APP IO<br>spon de fortes elle Socia, de los hore Barking, con la ta<br>ego de pagement, a con gi alté canal abitat.<br>PAGA SUL TERRITORIO<br>preso Diache e Spontiel ATM, regi Uffid Potati e Punt<br>POTAti a le Bar Cécio, Revelvici, Supermercal,<br>Tabaccherie e alté Esercent Convenzional. |                                 |  |  |  |
| DATI PER IL PAGAMENTO                                                                                                    |                                                                                                    | Rata unica entro i                                                                                                    | 20/01/2023                      |  |  |  |
|                                                                                                    | Destinatario BELMON<br>Ente Creditore ISTITI<br>Oggetto del pagamento                               | ITE GIUSEPPE<br>UTO DI ISTRUZIONE SUPERIORE                                                                                                    | Euro <b>6,04</b>                |  |  |  |
| inquadra il codice QR con la tua app di<br>pagamento, o usa i dati accanto                                                                                              | Codice CBILL<br>B7D1Q                                                                               | Codice avviso<br>30 4167 3280 6259 2560                                                                                                    | Cod Fiscale Ente<br>93027230668 |  |  |  |

Se invece si vuole pagare direttamente online basterà cliccare su

A questo punto si può optare per pagare con Pagoline dal brower oppure procedere con l'app famiglia. Cliccando su *Vai a Pagonline*, si aprirà il brower predefinito e bisognerà seguire i passaggi illustrati nella prima parte di questa guida relativi a Pagonline.

Cliccando su **Prosegui Qui** si accede all'elenco dei contributi che sono disponibili per il pagamento, cliccare su <u>CONFERMA</u> e procedere con il pagamento.

Una volta completata la transazione sul portale PagoPA, i contributi risulteranno pagati e si potrà quindi procedere alla produzione della ricevuta telematica in formato pdf.

| •                         |                                                                        |
|---------------------------|------------------------------------------------------------------------|
| ASSICURAZIONE<br>(PAGATO) | VERRÀ ORA AVVIATA UNA SESSIONE DI<br>PAGAMENTO PER UN TOTALE DI € 5,00 |
| IUV 03166665869174364     | CONFERMA                                                               |
| € 5.50                    |                                                                        |
| Pagata il 19 ottobre 2022 |                                                                        |
| Ricevuta Telematica       |                                                                        |
|                           |                                                                        |

PAGA

ASSICURAZI

€ 5.00

Vai su PagOnline

ELENCO IUV DISPONIBILI PER IL PAGAMENTO

Pagabile

ASSICURAZIONE

04167214835257839

PAGA

IUV 04167041060402106 Prosegui qui

Scaduto il 31 dicembre 2022

Avviso di Pagamento

 $\checkmark$ 

IUV:

NOTE:

IMPORTO: 5,00

INTESTATO A: ANDANTE